## Steps to Completing & Submitting an Application for the MLS Clinical Year

Updated: 1/30/2018

## **Guest Students (Applying to the MLS Clinical Year)**

- 1. Go to <u>www.andrews.edu/apply/</u>
- 2. At the top of the screen go to *Future Students* and under the Undergraduates section click on *Guest*.

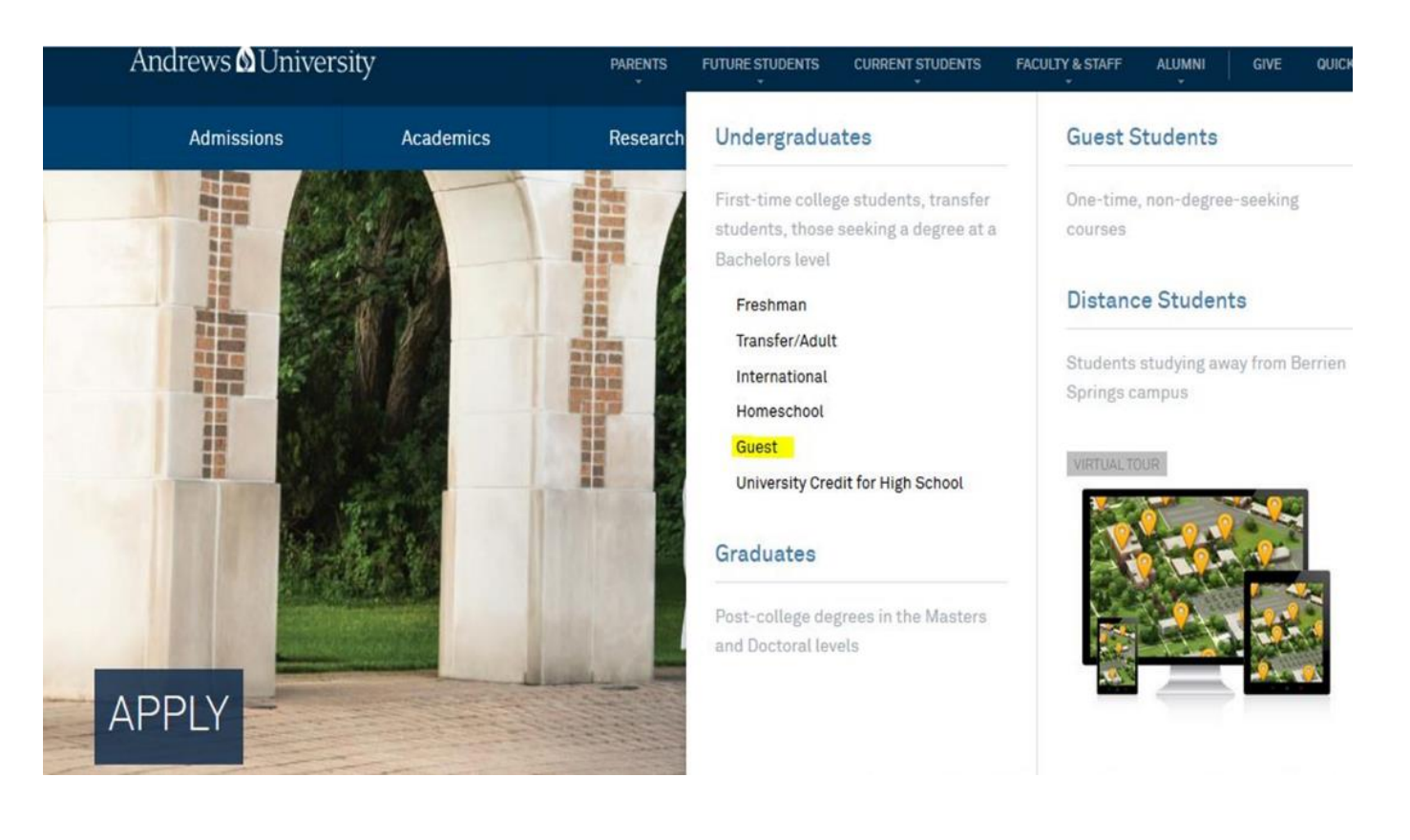

3. Below is the page you will see. Click on *Apply Now*.

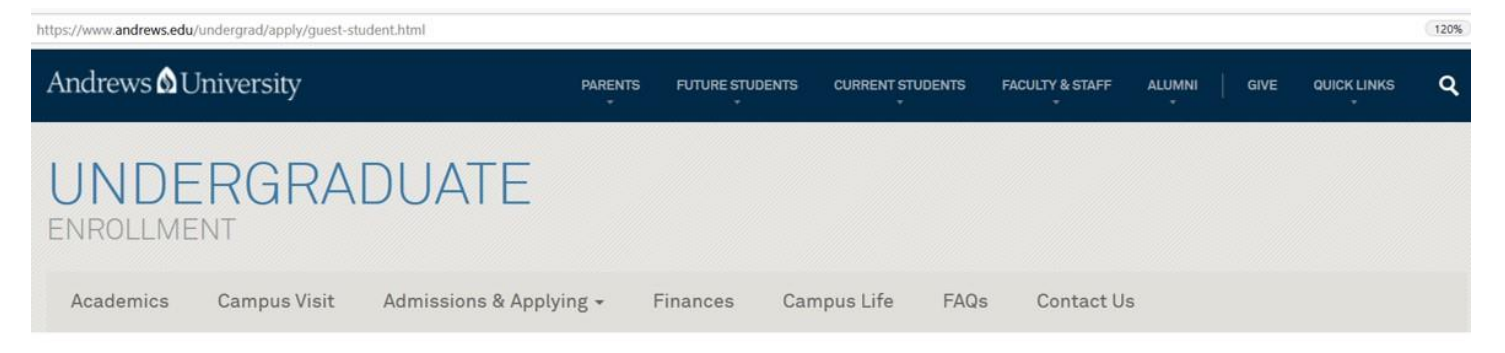

## ADMISSIONS & APPLYING

The decision to attend college may be one of the most **important** ones you'll ever make. Don't worry—we're here to make it **easy**.

| Freshman       Transfer/Adult       International       Online/Distance       Homeschool         Preparing for College       University Credit for High School Students       Guest Student                                                                                                    | A MAR                                                             | Apply Online<br>Completing this application is the |
|----------------------------------------------------------------------------------------------------|-------------------------------------------------------------------|----------------------------------------------------|
| Welcome Guest Students<br>If you'd like to take classes through Andrews, but don't want to enroll in a degree-seeking<br>program, we offer lots of options—everything from on-campus courses to plenty of online<br>interactive classes. If you're an international student and you want to enroll as a guest student<br>for more than one semester, you must have an I-20 form on file with Andrews.<br>Apply Now! | Freshman<br>International<br>Transfer/Adult<br>Returning Students | Affirm Faith, and Change the<br>World.             |
| Before you can officially become a guest student, though, there are a few things you need                                                                                                    | Guest Students                                                    |                                                    |

4. Create a RECRUIT account by clicking on *Create My Account*. Follow the instructions. Once you have created an account, continue with the application process. Creating an account is required to complete an application. If you already created an account, skip this step and **Log In** using your email and password.

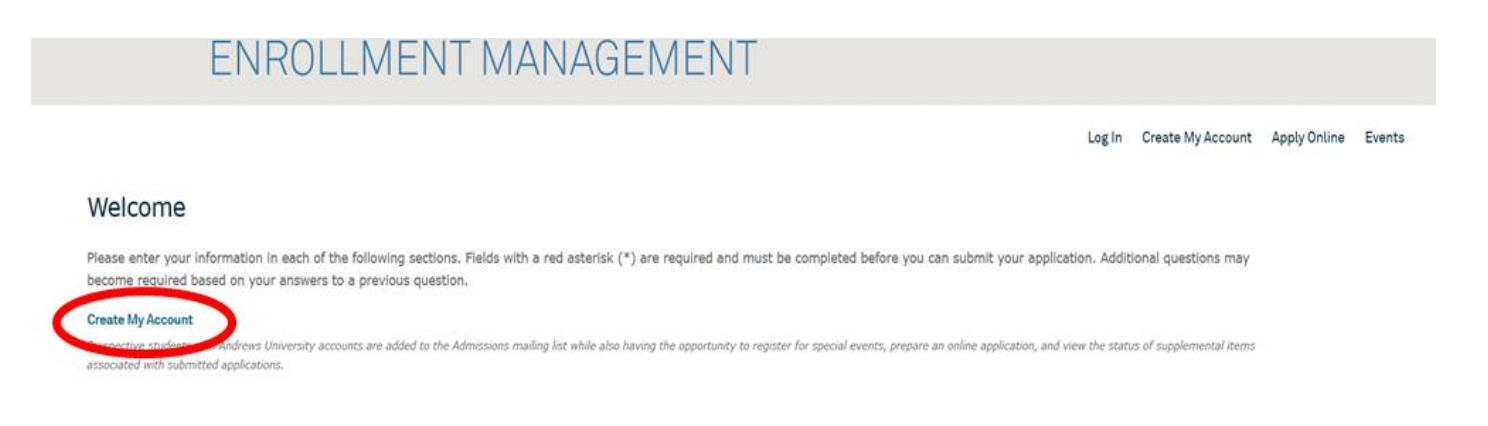

5. Once you log into your Recruit Account, Click *Apply Online*. You will go into Applications and Click *Guest Students* to complete the Guest Form.

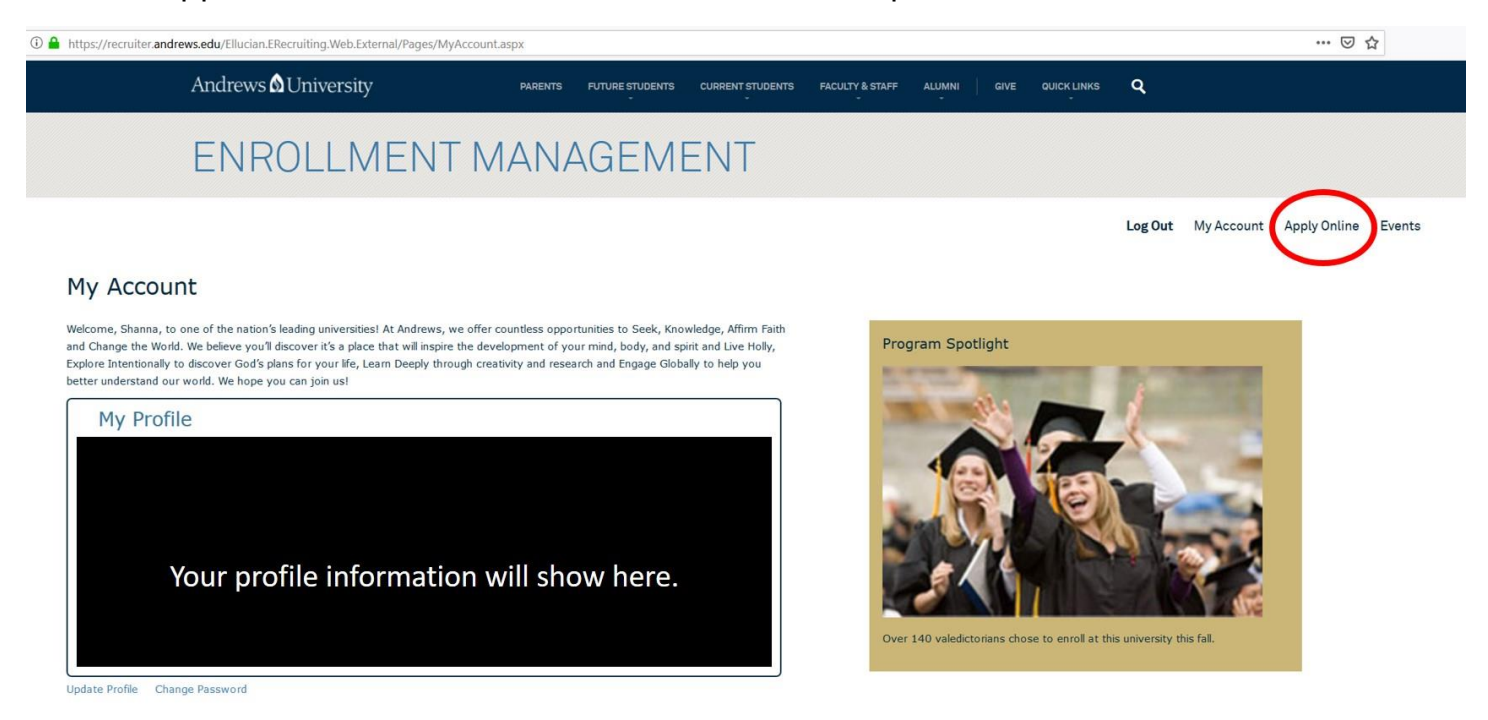

6. Select Guest Students: Take courses, not pursuing a degree.

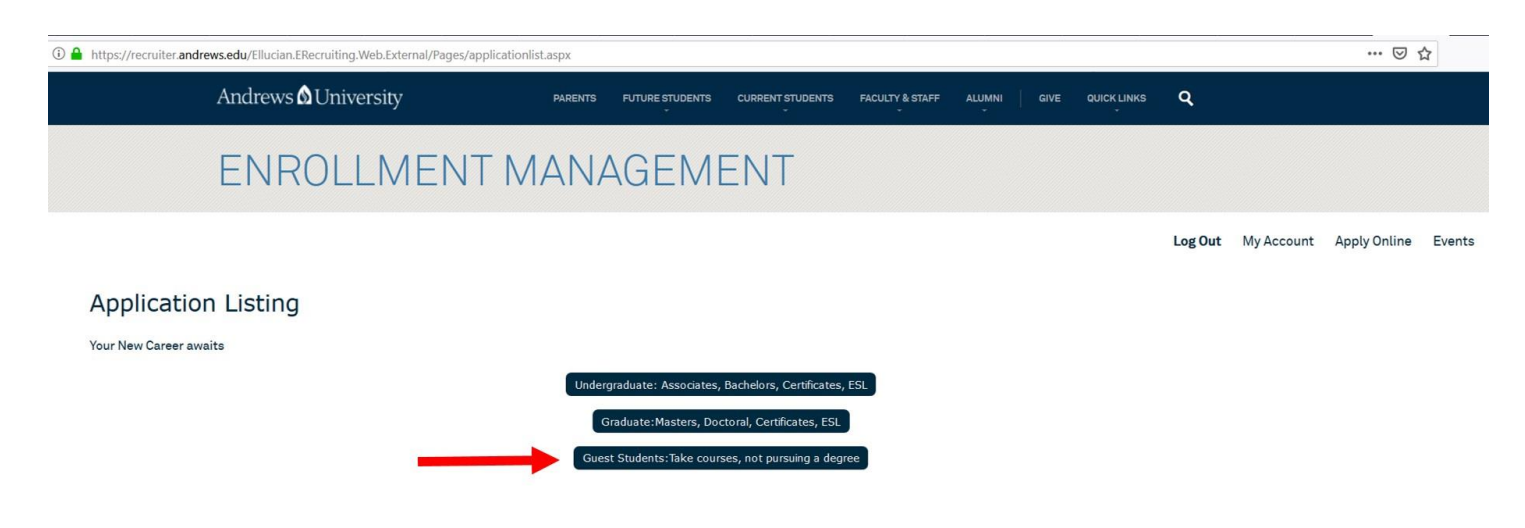

7. Enter the following information on the fields below (Undergraduate; Main Campus; Anticipated Entry Term). Click *Submit*. This will load up the appropriate application form.

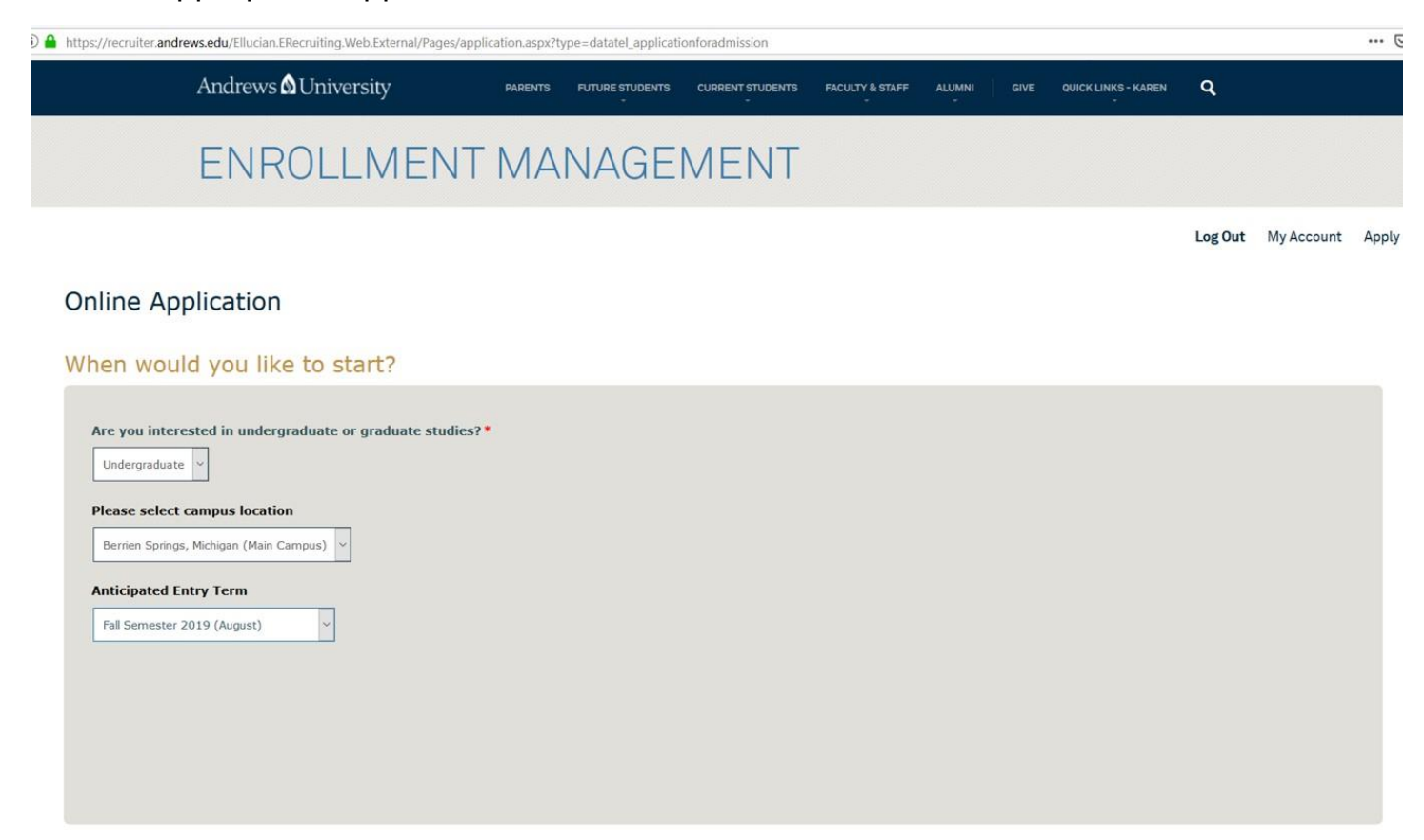

Submit

 Welcome to the Andrews University Guest Student Form! Complete all the steps (Contact Information; About You; Academics; Additional Information). Under Academics, choose from the drop menu *Medical Laboratory Science Certificate – Guest Student.* Once you have completed the application Click *Submit Application*.

## Online Application

|                                     | Please enter your information in each of the following sections. Fields with a red asterisk (*) are required and must be completed before you can submit your application.<br>Additional questions may become required based on your answers to a previous question. |
|-------------------------------------|----------------------------------------------------------------------------------------------------|
| Instructions                        | What are your academic goals?                                                                                                    |
| Contact<br>information<br>About You | What level of classes will you be taking?* Undergraduate v                                                                                                    |
| Academics                           | Do you intend to attend courses Online or On Campus?*                                                                                                    |
| Additional<br>Information           | Berrien Springs, Michigan (Main Campus)                                                                                                    |
|                                     | Please select the semester you would like to start *       Fall Semester 2019 (August)                                                                                                    |
|                                     | What type of student are you?*                                                                                                    |
|                                     | Guest Student-High School: if you are currently attending high school.                                                                                                    |
|                                     | Guest Student: if you have graduated from high school and will be taking classes without seeking a degree from Andrews.                                                                                                    |
|                                     | Medical Laboratory Science Certificate - Guest Student: a student doing their clinical year for MLS.                                                                                                    |
|                                     | Aviation Guest Student for Certificate: if you are wanting to get an aviation certificate.                                                                                                    |
| $\rightarrow$                       | Medical Laboratory Science Certificate - Guest Student                                                                                                    |
|                                     | Are you from an affiliate school *                                                                                                    |
|                                     | Yes v                                                                                                    |
|                                     |                                                                                                    |